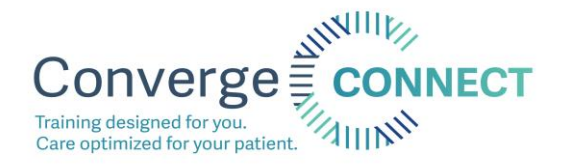

How to access required courses on www.convergeconnect.org

- 1. Type <u>www.convergeconnect.org</u> into your search bar.
- 2. Click the Log In button in the top right of your screen.
  - a. This step is the same for folks who need to create an account and for those who already have one!

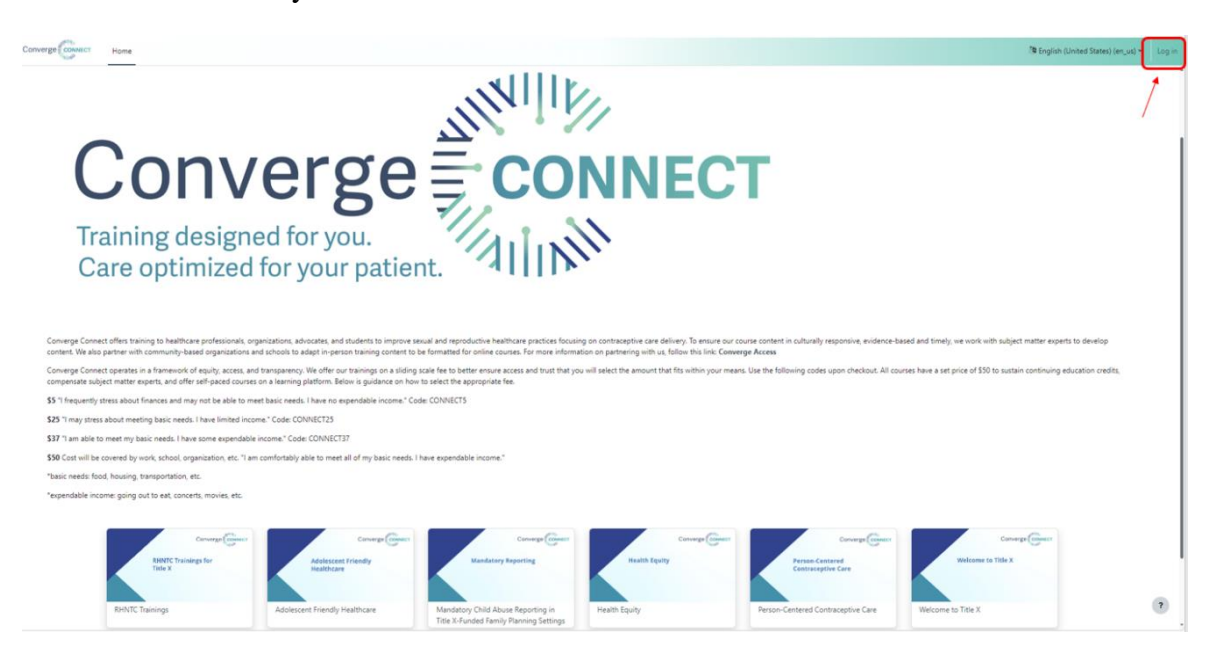

If you do not have an account, click "Create new account"
 a. If you already have an account, log in and skip to step 5

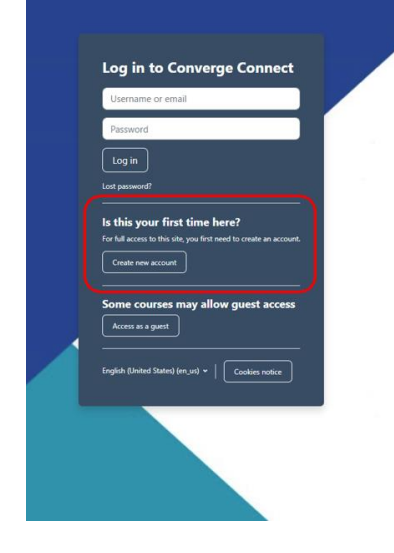

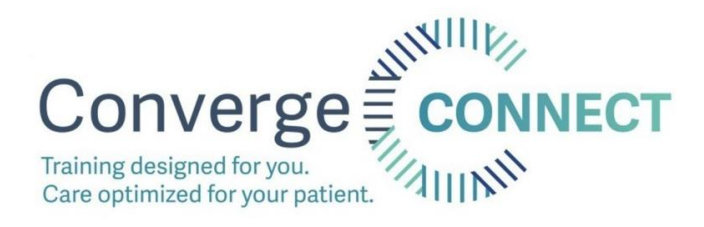

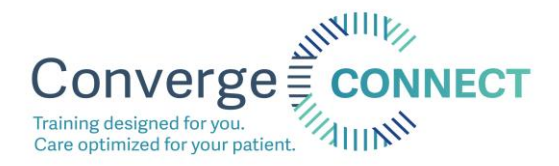

- 4. Fill out the required fields and click "Create my new account"
  - a. When you get to the question circled in yellow "Are you a part of Converge's Title X Network" select yes. A drop down menu will appear. Please select the name of the clinic where you work. If you do not see your clinic name, select "Other" and email Dani Lahn <u>dlahn@convergeaccess.org</u> to get your clinic added.

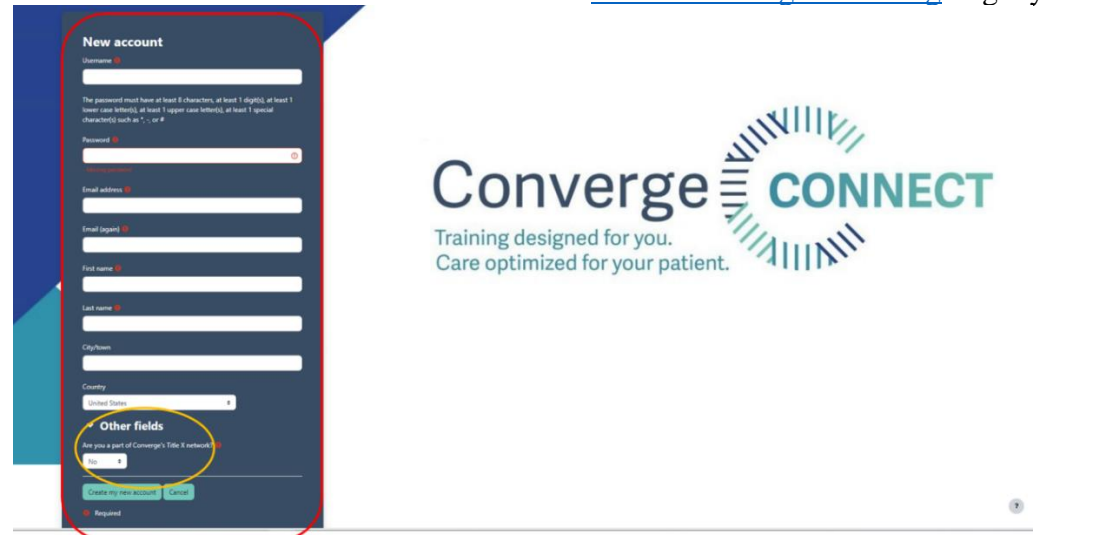

5. All courses that are offered on Converge Connect will appear on the screen as shown below. You are only required to complete the ones that are in your LOA. Click on "Mandatory Child Abuse Reporting in Title X-Funded Family Planning Settings"

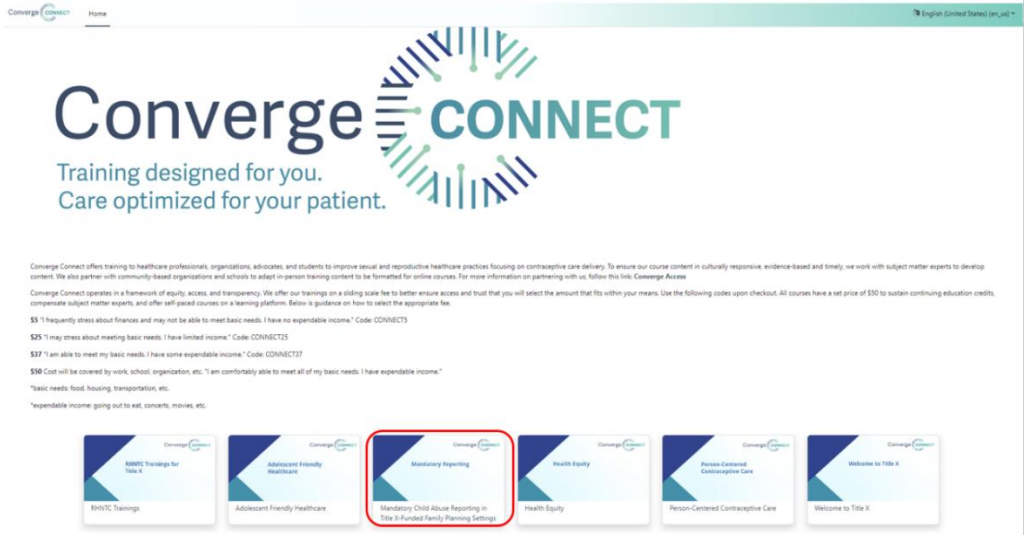

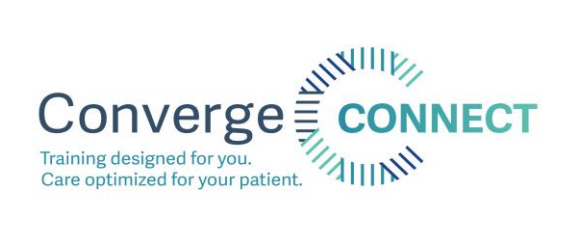

6. Click "Enroll me"

Converge

Mandatory Child Abuse Reporting in Title X-Funded Family Planning Settings Enrollment options

Mandatory Child Abuse Reporting in Title X-Funded Family Planning Settings 🏶

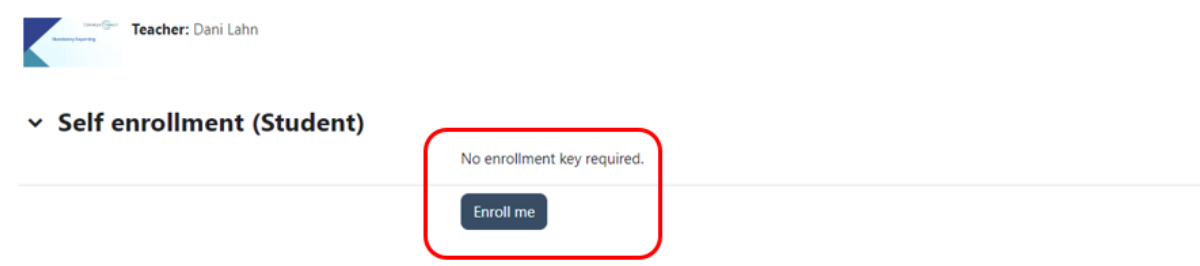

7. You are now enrolled in the course. Follow the instructions in the course to complete!

| Converge CONNECT Home My    | courses                                                                                                    |              |
|-----------------------------|----------------------------------------------------------------------------------------------------|--------------|
| × Mandatory Reporting       | Mandatory Child Abuse Reporting in Title X-Funded Family Planning Settings                                                                                                    |              |
| Announcements               | Course varticipants Grades Competencies More ~                                                                                                    |              |
| Certificate of Completion a | You are enrolled in the course.                                                                                                    | ×            |
|                             | <ul> <li>Mandatory Reporting</li> </ul>                                                                                                    | Collapse all |
|                             | Announcements                                                                                                    |              |
|                             | Greetings!<br>Converge Connect will post announcements regarding content updates, new material, and further information as needed in this forum.<br>If you run into any issues with the course, please email training@convergeaccess.org and we will reply as soon as possible.<br>Thank you for your dedication to continued learning.<br>Enjoyt                                                                             |              |
|                             | Title X requires staff to know mandatory child abuse reporting laws in family planning settings. Mississippi and Tennessee laws are highlighted for your review below.<br>In order to track your progress through the course, please click the "Mark As Done" button at the top of each activity when you are finished with that section. This will also save your spot if you need<br>the course and return at a later time. | I to leave   |
|                             | Complying with the Law                                                                                                    | Mark as done |
|                             | - Multi                                                                                                    | ?            |

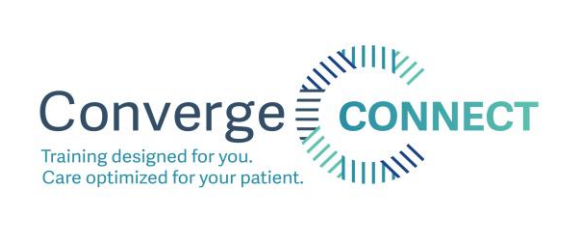

8. Click "Home" to return to the course list.

| Converge CONNECT Home                   | My courses                                                                                                    |
|-----------------------------------------|----------------------------------------------------------------------------------------------------|
| ×                                       |                                                                                                    |
| <ul> <li>Mandatory Reporting</li> </ul> | Mandatory Child Abuse Reporting in Title X-Funded Family Planning Settings                                                                                                    |
|                                         | Course Participants Grades Competencies More 🗸                                                                                                    |
| Certificate of Completion               |                                                                                                    |
|                                         | You are enrolled in the course.                                                                                                    |
|                                         | <ul> <li>Mandatory Reporting</li> </ul>                                                                                                    |
|                                         | Announcements                                                                                                    |
|                                         | Greetings!<br>Converge Connect will post announcements regarding content updates, new material, and further information as needed in this forum.<br>If you run into any issues with the course, please email training@convergeaccess.org and we will reply as soon as possible. |
|                                         |                                                                                                    |

9. Click on "Person-Centered Contraceptive Care" The following page will open. Enter the code "CONNECTO" and click "apply code." The course will now be free. Click "Enroll Now" (This is the only course that requires a code). You are now enrolled!

| Converge Connect Home My courses                                                                                                    |                                                                                                    | 4 ρ d •                                                  |
|----------------------------------------------------------------------------------------------------|----------------------------------------------------------------------------------------------------|----------------------------------------------------------|
| Person-Centered Contraceptive Car                                                                                                    |                                                                                                    |                                                          |
| Person-Centered Contraceptive Care What does it mean to provide person-centered contracep as learn the shared-decision making process to help patie This course is divided into 3 lessons: 1. History of Reproductive injustice. Reproductive Austing and 2. Contraceptive Methods and Guidelines Oveniews 4.5 CC credit Mussission Aruse Foundation | e care? How can I provide contraceptive counseling that leads to greater patient satisfaction? Delve into the history of reproductive injustices and provider bias, approv<br>s achieve their highest level of health.<br>L and Implications for Clinical Care<br>eson-Centered Strategies to Contraceptive Counseling | aches to mitigating inequity and implicit biases as well |
| 4 CE credits Certified Public Health<br>CHES credits coming soon!                                                                                                    |                                                                                                    |                                                          |
| Teacher: Dani Lahn                                                                                                    |                                                                                                    |                                                          |
|                                                                                                    | This course requires a payment for entry.                                                                                                    |                                                          |
|                                                                                                    | stripe                                                                                                    |                                                          |
|                                                                                                    | Cost         \$50.00           Final Cost         \$50.00                                                                                                    |                                                          |
|                                                                                                    | If you have any coupon please apply here  Apply Code                                                                                                    |                                                          |
| •                                                                                                    | Buy Now                                                                                                    | ?                                                        |

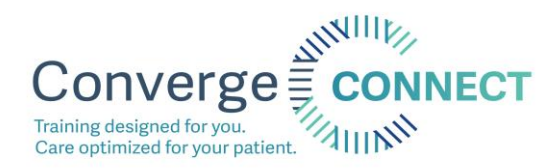

## 10. From the home screen, click on "RHNTC Trainings for Title X"

4 p @ \*

7

Converge Connect

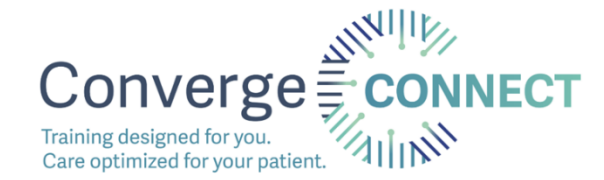

Comparison of the strength strength str

## 11. Click "Enroll me"

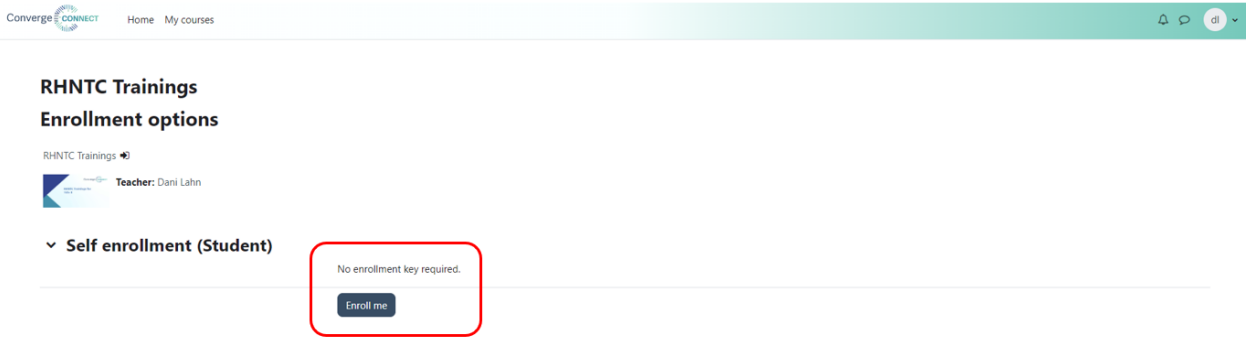

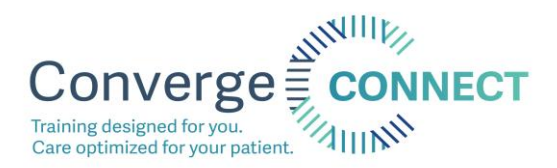

12. This "course" links out to all of the required RHNTC trainings. Use this course to keep track of your progress if you wish!

| Con | Verge CONNECT Home My courses                              | ••••                         |                                                                                    |                                                                           |                                              |                                 |  |
|-----|------------------------------------------------------------|------------------------------|------------------------------------------------------------------------------------|---------------------------------------------------------------------------|----------------------------------------------|---------------------------------|--|
|     | RHNTC Trainings<br>Course Participants Grades Competencies | More +                       |                                                                                    |                                                                           |                                              |                                 |  |
|     | You are enrolled in the course.                            |                              |                                                                                    |                                                                           |                                              | ×                               |  |
|     |                                                            | Central news and announce    | ments                                                                              |                                                                           |                                              | Overall progress % 0 <b>0 X</b> |  |
|     |                                                            | Title X Orientation<br>RHNTC | Identifying and<br>Responding to Human<br>Trafficking in Title X<br>Settings RHNTC | Counseling Adolescent<br>Clients to Resist Sexual<br>Coercion Video RHNTC | Cultural Competency in Family Planning RHNTC |                                 |  |

13. Click the star labeled "Title X Orientation RHNTC" to view the details of this course requirement. Click the RHNTC link to open the course on RHNTC.

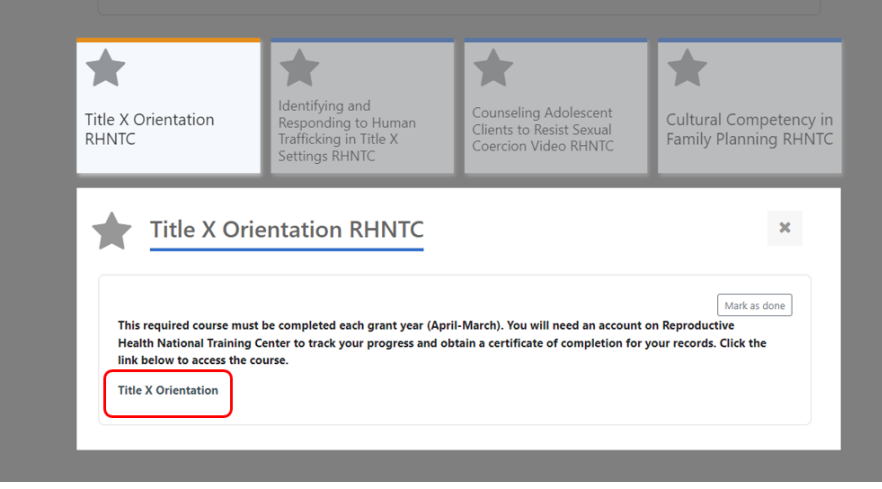

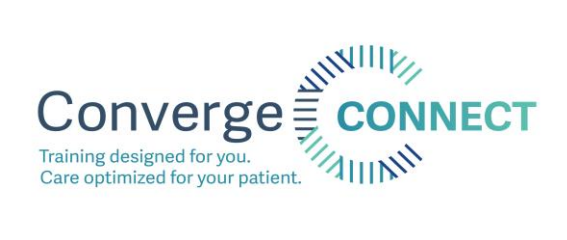

## 14. Click "Enroll in Course"

| RHNTC                                                                                                    |                                                                                                    | s                                                                                                    | earch Q                                                                                                    | Log In or Create Profile | @ <b>(n) ()</b> |
|----------------------------------------------------------------------------------------------------|----------------------------------------------------------------------------------------------------|----------------------------------------------------------------------------------------------------|----------------------------------------------------------------------------------------------------|--------------------------|-----------------|
| About                                                                                                    | Resources                                                                                                    | Grantee Spotlights                                                                                                    | Events                                                                                                    | News For                 | Grantees        |
| Title X Orient<br>Planning pro-<br>loo relearning<br>Source: Rehit<br>Enroll in Course<br>ourse was updated fet<br>Learning Objectives<br>Define Title X family<br>Describe activities th<br>Time: 45 minutes - 90 n<br>Certificate of Complete<br>elearning course | reation: Progra<br>ojects eLearn<br>reroduction to Title X Tr<br>Tr<br>ovides a brief orientat<br>i, It features useful resc<br>understand the requir<br>oruary 2022 to comply<br>rests of the program re<br>planning services<br>at are prohibited within<br>initutes<br>ion: Yes- available after | am Requirements f<br>ling<br>tion to the Program Requirements I<br>surces and interactive questions to<br>rements for projects that receive Ti<br>with the 2021 Title X Regulations.<br>equirements for Title X-funded fami<br>in Title X | For Title X Funde<br>or Title X funded<br>help all staff, new<br>le X funding. This<br>y planning projects | ed Family sav            |                 |

15. If you already have an account, click "Log In" otherwise, fill out the required fields and click "submit" to create a new account. The page will go back to the course.

| RHPRODUCTIVE<br>NATIONAL TRAIN                 | HEALTH<br>ING CENTE<br>Title X Orientation: Program Re                                             | equirements for Title X Funded Family Planni                                                     | ng Projects eLearning: R ×                         | file 🔘 in 💟  |
|------------------------------------------------|----------------------------------------------------------------------------------------------------|--------------------------------------------------------------------------------------------------|----------------------------------------------------|--------------|
| About                                          | It looks like you're not lo<br>receive a <i>Certificate</i> of o<br>account now or <b>create</b> a | bgged in! Log in to add this course to<br>Completion or Continuing Education o<br>a new account. | your training report and<br>redits. Log in to your | For Grantees |
| Title X C                                      | Priel                                                                                              | Last*                                                                                            |                                                    | Save         |
| Plannin                                        | First Name                                                                                         | Last Name                                                                                        |                                                    | • 🕑 🗊 🛅      |
| Last Reviewed                                  | Agency Name*                                                                                       | Email*                                                                                           | ZIP Code*                                          |              |
| Enroll in C<br>This eLearning                  | Which best describes your C<br>- Select -<br>Where did you hear about th                           | ffice of Population Affairs (OPA) grantee a                                                      | affiliation?*                                      |              |
| and experienc<br>course was up<br>Learning Obj | ectives<br>- Select -                                                                              | rorkplace setting?*                                                                              | ~                                                  |              |
| Explain the     Define Title     Describe a    | Which best describes your re<br>ctivities - Select -                                               | ole in your organization?*                                                                       | ~                                                  |              |
| Certificate of<br>eLearning cour               | Comp<br>rse                                                                                        |                                                                                                  | Submit                                             | -            |

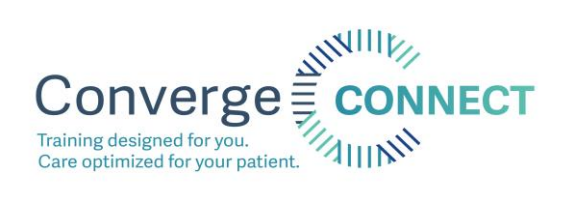

|                                                                                                    |                                                                                                    |                                                                                                   | My training Account | or Log out       |
|----------------------------------------------------------------------------------------------------|----------------------------------------------------------------------------------------------------|---------------------------------------------------------------------------------------------------|---------------------|------------------|
| About Resources                                                                                                    | Grantee Spotlights                                                                                                    | Events                                                                                            | News                | For Grantees     |
| itle X Orientation: Prog<br>Planning Projects eLean<br>Introduction to Title X<br>eLearning Introduction to Title X<br>est Reviewed: 2022-03<br>arce: RHNTC<br>Launch Course<br>is eLearning course provides a brief orien<br>mily planning projects. It features useful r<br>dexperienced, better understand the rec<br>urse was updated February 2022 to comp<br>earning Objectives:<br>Explain the key elements of the program<br>Define Title Vesith elements on the program | ram Requirements for<br>ning<br>Title X Family Planning Program<br>ation to the Program Requirements fo<br>sources and interactive questions to h<br>urements for projects that receive Title<br>y with the 2021 Title X Regulations.<br>requirements for Title X-funded family | or Title X Fu<br>r Title X funded<br>elp all staff, new<br>e X funding. This<br>planning projects | unded Family        | Share () (f) (n) |

The enrollment process is the same for the other RHNTC courses.

\*Please note, in order to obtain a certificate of completion from RHTNC, you must pass the quiz and move to the conclusion. Do NOT click out of the course before doing so as the course will not save your certificate and you will need to complete it again.

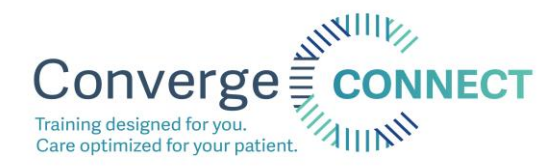

## **Converge Connect Certificates**

Certificates for Converge Connect courses will unlock when the course requirements have been met. If there is an image of a lock in the yellow square below, it means that a part of the course is not finished. Once all course requirements have been met, you the lock image will disappear. Click "View certificate" to open and save your certificate.

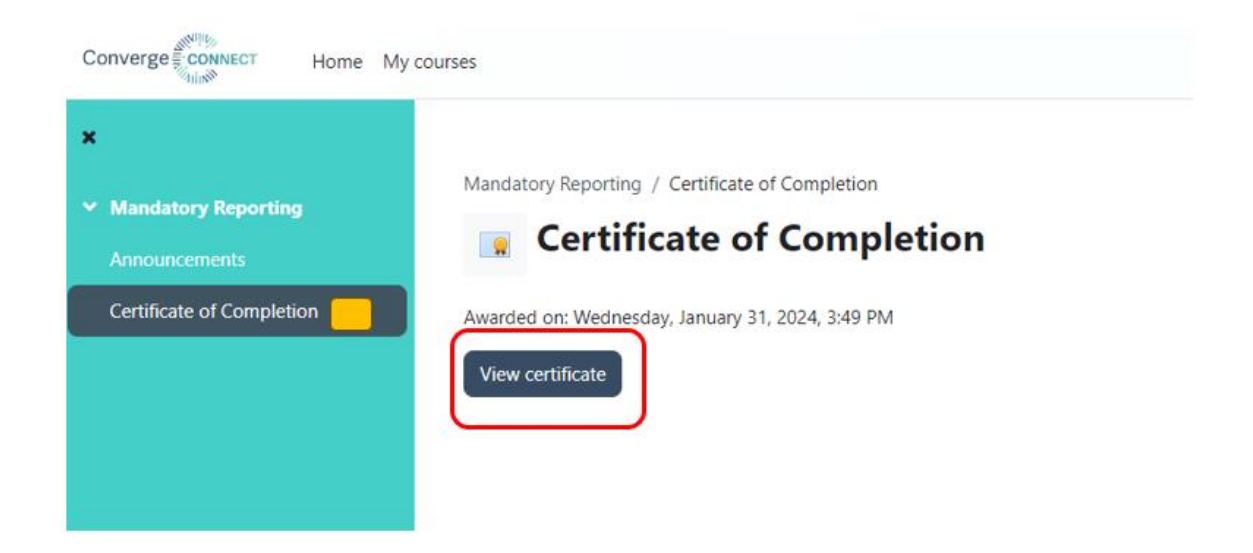

For any questions about accessing trainings and certificates, contact Dani Lahn, Training Manager at <u>dlahn@convergeaccess.org</u>